To install grocer: you have 3 options:

<u>OPTION 1</u>: install Grocer from Scilab with the module manager - Atoms, available in Scilab menu "Applications". This is the best one, since it leads Scilab to load automatically Grocer at start, but it may not work, in particular with very stringent firewalls.

<u>OPTION 2</u>: unzip Grocer distribution under the folder contrib in Scilab root: this option is the second best. Compared to the previous one, it does not load automatically Grocer at start, but this is done in one click.

<u>OPTION 3</u>: unzip Grocer distribution elsewhere: this is still less straightforward, but can be useful if you cannot access the Scilab folder.

The installation is now detailed under these 3 options.

## OPTION 1:

1) click on Menu "Applications", then on item Module manager - Atoms

| File ?                                                                                                    |   |
|----------------------------------------------------------------------------------------------------|---|
| Main categories - ATOMS                                                                                                    |   |
| List of installed modules                                                                                                    | л |
| 🔯 All modules                                                                                                    |   |
| Aerospace                                                                                                    |   |
| Contributed Scilab Binaries                                                                                                    |   |
| Data Acquisition                                                                                                    |   |
| Data Analysis And Statistics                                                                                                    |   |
| 🛅 Data Handling                                                                                                    |   |
| Education E                                                                                                    |   |
| 🛅 GUI                                                                                                    |   |
| Graphics                                                                                                    |   |
| image Processing                                                                                                    |   |
| 🛅 Linear algebra                                                                                                    |   |
| Description of the second second seco |   |
| Number theory                                                                                                    |   |
| Dumerical Maths                                                                                                    |   |
| Dptimization                                                                                                    |   |
| Physics                                                                                                    |   |
| Real-Time -                                                                                                    |   |
|                                                                                                    |   |
|                                                                                                    |   |
|                                                                                                    |   |
|                                                                                                    |   |
|                                                                                                    |   |
|                                                                                                    |   |
|                                                                                                    |   |
|                                                                                                    |   |
|                                                                                                    |   |
|                                                                                                    |   |
|                                                                                                    |   |
|                                                                                                    |   |
|                                                                                                    |   |
|                                                                                                    |   |
|                                                                                                    |   |

2) Then click on Data Analysis and Statistics, and then on GROCER, to obtain the following screen

| 🔒 Data Analysis - Statistics - Statistics - ATOM |                                                                                                    |             | - 0 ×            |
|--------------------------------------------------|----------------------------------------------------------------------------------------------------|-------------|------------------|
| ichier ?                                         |                                                                                                    |             |                  |
| ata Analysis                                     |                                                                                                    |             |                  |
| asdasd                                           | cp - capability index CP estimation and confidence interval                                                                                                    |             |                  |
| CASCI                                            | cpk - capability index CP K estimation and confidence interval                                                                                                    |             |                  |
| Distfun                                          | krnge - range coefficients KR (n)                                                                                                    |             |                  |
| GROCER                                           | kstandev - standard-deviation coefficients KS (n, r)                                                                                                    |             |                  |
| Statistical hypothesis testing                   | mcpsnannan - Snannan's multivariate capability index CP                                                                                                    |             |                  |
| Monte Carlo Methods Modeling                     | Increasing Fragment Capability index CP                                                                                                    |             |                  |
| MonteSci                                         | TESTS :                                                                                                    |             |                  |
| NaN-toolbox                                      | andersondarling - Anderson-Darling's normality test                                                                                                    |             |                  |
| rdataset                                         | ansaribradley - Ansari-Bradley's test                                                                                                    |             |                  |
| Regression took                                  | bartlett - Bartlett's test                                                                                                    |             |                  |
| Sciah Granhviz Toolhox                           | grupps - Grupps test                                                                                                    |             |                  |
| Statpack                                         | levene_Levene's test                                                                                                    |             |                  |
| TECT'                                            | mardia - Mardia's test                                                                                                    |             |                  |
|                                                  | spearman - Spearman's test                                                                                                    |             |                  |
|                                                  | tstbinomial1 - binomial one sample p test                                                                                                    |             |                  |
|                                                  | tstbinomial2 - binomial two samples p test                                                                                                    |             |                  |
|                                                  | Istexponential - exponential A test                                                                                                    |             |                  |
|                                                  | tstnormalm2 - normal two samples u test                                                                                                    |             |                  |
|                                                  | tstnormals1 - normal one sample $\sigma$ test                                                                                                    |             |                  |
|                                                  | tstnormals2 - normal two samples σ test                                                                                                    |             |                  |
|                                                  | tstsku - normal skewness and kurtosis test                                                                                                    |             |                  |
|                                                  | waldwoirowitz - walo-woirowitz s run test                                                                                                    |             |                  |
|                                                  | wilcoxon1 - Wilcoxon's two samples test                                                                                                    |             |                  |
|                                                  |                                                                                                    |             |                  |
|                                                  |                                                                                                    |             |                  |
|                                                  | CHANGES 1.0.1 => 1.1                                                                                                    |             |                  |
|                                                  | The sector is a set of the sector is a set of the sector is a sector is a sect |             |                  |
|                                                  | * sci files rejencended in 117-8                                                                                                    |             |                  |
|                                                  | * sci files indentation fixed                                                                                                    |             |                  |
|                                                  | * directories cleaned (toolbox_skeleton residues)                                                                                                    |             |                  |
|                                                  |                                                                                                    |             |                  |
|                                                  | Voir aussi                                                                                                    |             |                  |
|                                                  | <u>http://atoms.sciab.org/toolboxes/casc/1.1.0</u>                                                                                                    |             |                  |
|                                                  | • <u>http://bhildpe.castaqiloa.nee.n</u>                                                                                                    |             |                  |
|                                                  | Date de sortie                                                                                                    |             |                  |
|                                                  | 2023-03-20                                                                                                    |             |                  |
|                                                  | To the data believe and the second second se |             |                  |
|                                                  | Tame ou telechargement                                                                                                    |             |                  |
|                                                  | 1.4 MO                                                                                                    |             |                  |
|                                                  | Chargement automatique                                                                                                    | Supprimer   | Precedent        |
|                                                  |                                                                                                    |             |                  |
|                                                  |                                                                                                    |             |                  |
| 🕺 5 min de retard                                | 📕 O Rechercher 🕠 🖬 🕂 🧰 📾 🧖 🧖 🧑 🤅                                                                                                    | 🔉 國 😭 🔯 🗛 🗛 | (a) (a) 16:34 (f |
| M6 / Avenue de                                   |                                                                                                    |             | 26/11/2023 -     |

3) Click on Install and Grocer will install, provided that your firewall allows it (which may not be the case in some firms).

Remark: this is by far the simplest way for installing Grocer, but it has 2 drawbacks: first, as said above, it may not be possible; and second, there can be a variable lag between the most up-to-date Grocer version, available at <a href="http://dubois.ensae.net/grocer.html">http://dubois.ensae.net/grocer.html</a>, and the one available under Atoms.

OPTION 2:

1) Unzip the Grocer zip file available at Éric Dubois web site (the 26-th of November 2023, the file name was http://grocer.toolbox.free.fr/Grocer\_V1.85\_SCI\_5.2plus.zip) in Scilab contrib folder, run Scilab. A menu toolboxes ("Modules" in French) will now be available on the right of the menu bar (shown here for Scilab 2023.0.0):

| <pre>Fibre face Control # Applications ? Models  Fibre face Control # Applications ? Models  Fibre face Contro</pre>                                                                                                    | Console Scilab 2023.0.0                         |       |                                          |       |                          |                              |                    | -               | ð X              |
|----------------------------------------------------------------------------------------------------|-------------------------------------------------|-------|------------------------------------------|-------|--------------------------|------------------------------|--------------------|-----------------|------------------|
| Construction of the standing of the standing of the st                                                                                                    | Fichier Édition Contrôle Applications ? Modules |       |                                          |       |                          |                              |                    |                 |                  |
| Navestare of tokers          Image: Source Source                                                                                                    | 2 🕒   🔏 🖸   🏷   🖴   🖴   🛠   🍩 🔞                 |       |                                          |       |                          |                              |                    |                 |                  |
| Not de la de la                                                                                                    | Navigateur de fichiers ?                        | × * * | Console Scilab 2023.0.0                  | 2 7 X | Navigateur de            | variables                    |                    |                 | × 5 5            |
| Note   Portantis   Portantis                                                                                                    | C:\Users\groce\Documents\                       | ٠     |                                          |       | Nom                      | Valeur                       | Туре               | Visibilité      | Memory           |
| Provende de la construction de l'environnement de travail de travail de travail de travail de travail de travail de travail de l'environnement de travail de travail de trava                                                                                                    | Nom                                             |       |                                          |       |                          |                              |                    |                 |                  |
| Hotogan des commandes     ref.gene     findes     findes                                                                                                    | P Documents                                     |       | Initialisation :                         |       |                          |                              |                    |                 |                  |
| Fields For org For org For                                                                                                    | - <b>J</b>                                      | 1     | chargement de l'environnement de travair |       |                          |                              |                    |                 |                  |
| For a set of the set of the se                                                                                                    | artides                                         |       | >                                        |       |                          |                              |                    |                 |                  |
| Head and a second and a second and a                                                                                                    | - conj                                          |       |                                          |       |                          |                              |                    |                 |                  |
| CO CO <ul> <li>eff., gene</li> <li>finances</li> <li>eff., gene</li> <li>finances</li> <li>finances</li> <lifinances< li=""> <li>finances</li></lifinances<></ul>                                                                                                    | P- Del                                          |       |                                          |       |                          |                              |                    |                 |                  |
| State laters in the second set of the second set of the se                                                                                                    | B ECO                                           |       |                                          |       |                          |                              |                    |                 |                  |
| The content of the project of the content of the content o                                                                                                    | eric_gene                                       |       |                                          |       |                          |                              |                    |                 |                  |
| Historia de comantes verses de la comante de la comante                                                                                                    | inances                                         |       |                                          |       |                          |                              |                    |                 |                  |
| International international international                                                                                                    | grocer creation                                 |       |                                          |       | Historique des           | commandes                    |                    |                 | × * ?            |
| Proceeding of the second of the project of the provide the second of the project of the second of the project of the second of the second o                                                                                                    | HCFP                                            |       |                                          |       | end                      |                              |                    |                 |                  |
| Function of the second of the second of t                                                                                                    | 🖲 🛅 insee2sci                                   |       |                                          |       | abort                    | · li leare loroca li         | Documents/macr     | Acacting        | roc\PIBoow')     |
| Marcalacting     macro-Kasting - old     macro-Kasting - old     macro                                                                                                    | B- junk                                         |       |                                          |       | for i=1                  | :2                           | Documenta ynder    | o icosung finoc | 034 101011 )     |
| <ul> <li>Index - add general general gener</li></ul>                                                                                                    | Ma musique                                      |       |                                          |       | - for j                  | 1:3                          |                    | (1)             |                  |
| <ul> <li>makon</li> <li>Mes mages</li> <li>Mes vides</li> <li>medine</li> <li>Mes vides</li> <li>medine</li> <li>medine</li> <li>medine</li> <li>med</li></ul>                                                                                                    | macro4casting - old                             |       |                                          |       | - Ioa                    | now 1(loading,m<br>ding='no' | ietn(j), 200 IqI,i | (uarters(i))    |                  |
| In Mes inages In Mes inages In Mes                                                                                                    | maison                                          |       |                                          |       | - end                    |                              |                    |                 |                  |
| Mex vides     minef     minef     mine                                                                                                    | Mes images                                      |       |                                          |       | end                      | 0073 15-42-41                |                    |                 |                  |
| Full Construction of the construction of the construction of th                                                                                                    | Mes vidéos                                      |       |                                          |       | -// 26/11                | 2023 16:19:30                | -11                |                 |                  |
| Portugate Stations         outile_SD         outile_SD         function         function         func                                                                                                    | My Digital Editions                             |       |                                          |       | -// - 26/11              | 2023 16:34:06                | -11                |                 |                  |
| Constant production of the project     Constant production of the production of the production o                                                                                                    | OldDigital Editions                             |       |                                          |       | -// 26/11                | 2023 16:34:35                | - //               |                 |                  |
| Programmes     Programmes     Programmes     Provide Particular     Provide Particular     Provide Partinter     Provide Particular     Provide Particular                                                                                                    | B- outils_ED                                    |       |                                          |       | -// 26/11                | 2023 17:29:07                | //                 |                 | 1                |
| For Conceptual and the project                                                                                                    | Programmes                                      |       |                                          | L     | // 26/11                 | 2023 17:29:17                | //                 |                 |                  |
| PLI-25] MORDICUS PUI-25] MORDICUS PLI-25] MORDICUS FUI-25] MORDICUS FUI-25] MORDICUS FUI-25] MORDICUS FUI-25] MORDICUS FUI-25] MORDICUS FUI-25] MORDICUS Standard process for non-intrusive Model Order Reduction Is present data for the planet and planet and p                                                                                                    | B pyhton                                        |       |                                          |       | Flux d'actualit          | ŧs                           |                    |                 | × 5 5            |
| Sobia     Sobia     S                                                                                                    | • web files                                     |       |                                          |       | -                        |                              | [FUI-25] MORDIO    | CUS             | -                |
| Ristory<br>2022/7-20 Jinitation_TrickoryFSTAB.pdf<br>2022/7-20 Jinitation_TrickoryFSTAB.pdf<br>2022/7-20 Jinitation_TrickoryFSTAB.pd           | Zoom                                            |       |                                          | I.    |                          |                              |                    |                 |                  |
| Bandard process for non-intrusive Model Order Reduction is<br>2224-0720_Initiation_Trésor_PSTAB.pdf<br>2211-023_Inbread0.dat<br>2211-023_Inbread0.dat<br>2241-023_Inbread0.dat<br>224-022_Initiation_Trésor_PSTAB.pdf<br>2211-023_Inbread0.dat<br>224-022_Initiation_Trésor_PSTAB.pdf<br>224-022_Initiation_Trésor_PSTAB.pdf<br>224-02_Initiation_Trésor_PSTAB.pdf<br>224-02_Initiation_Trésor_PSTAB.pdf<br>224-02_Initiation_Trés | .RData                                          |       |                                          |       | [FUI-25                  | ] MORD                       | ICUS               |                 |                  |
| Constraints of Budger PSTAB_pdf     Constraints of Budger PSTAB_pdf     Constraints of Budger PST                                                                                                    | Rhistory                                        |       |                                          |       | Standard proc            | ess for non-intr             | usive Model Ord    | er Reduction    |                  |
| System become more and more complex and Model for Reduction is the complex and Model for Reduction is the complex and Model for Reduction is the complex and Model for Reduction is the complex and Model for Reduction is the complex and Model for Reduction is the complex and Model for Reduction is the complex and Model for Reduction is and for an and for an and                                                                                                    | 2022-07 20 Invitation Budget PSTAB.pdf          |       |                                          |       |                          |                              |                    |                 |                  |
| Constraint meter 2023 of the set of data and the spectral field of the project     Coal of the project     Coal of the p                                                                                                    | 23-11-2023_nb4resid0.dat                        |       |                                          |       | Systems become elegant w | me more and mo               | re complex and     | Model Order R   | eduction is      |
| <sup>1</sup> / <sub>2</sub> 25-3022_rob/resid0.att <sup>1</sup> / <sub>2</sub> 25-3022_rob/resid0.att <sup>1</sup> / <sub>2</sub> 25-3022_rob/resid0.att <sup>1</sup> / <sub>2</sub> ber helder for most recurrent dialenges when speaking <sup>1</sup> / <sub>2</sub> affore_1202_rob/resid0.att <sup>1</sup> / <sub>2</sub> ber helder for most recurrent dialenges when speaking <sup>1</sup> / <sub>2</sub> affore_1202_rob/resid0.att <sup>1</sup> / <sub>2</sub> ber helder for most recurrent dialenges when speaking <sup>1</sup> / <sub>2</sub> affore_1202_rob/resid0.att <sup>1</sup> / <sub>2</sub> ber helder for most recurrent dialenges when speaking <sup>1</sup> / <sub>2</sub> affore_1202_rob/resid0.att <sup>1</sup> / <sub>2</sub> ber helder for most recurrent dialenges when speaking <sup>1</sup> / <sub>2</sub> ber helder for most recurrent dialenges when speaking <sup>1</sup> / <sub>2</sub> ber helder for most recurrent dialenges when speaking <sup>1</sup> / <sub>2</sub> ber helder for most recurrent dialenges when speaking <sup>1</sup> / <sub>2</sub> ber helder for most recurrent dialenges when speaking <sup>1</sup> / <sub>2</sub> ber helder for most recurrent dialenges when speaking <sup>1</sup> / <sub>2</sub> ber helder for most recurrent dialenges when speaking <sup>1</sup> / <sub>2</sub> ber helder for most recurrent dialenges when speaking <sup>1</sup> / <sub>2</sub> <sup>1</sup> / <sub>2</sub> ber helder for most recurrent dialenges when speaking <sup>1</sup> / <sub>2</sub> <sup>1</sup> / <sub>2</sub> ber helder for most recurrent dialenges when speaki                                                                                                    |                                                 |       |                                          |       | demanding pro            | cess. In France              | e, a consortium (  | MECASIF, MOR    | RDICUS) has      |
| m and et_act_act_act_act_act_act_act_act_act_ac                                                                                                    | 25-8-2023_nb4resid0.dat                         |       |                                          |       | been built to t          | ackle some of t              | ne most recurren   | t challenges w  | nen speaking     |
| Pilve fider/Aportore       T         Goal of the project       Goal of the project         Image: Comparison of pulse       Image: Comparison of pulse         Image: Comparison of pulse       Image: Comparison of pulse                                                                                                    | airore_2023q4_ib_nbres0.dat                     | _     |                                          |       | Order Reducti            | on experts.                  | . ESI is proud to  | be part of this | pool of Model    |
| □ Respecter la casse     □ Expression régulére       ● ST     ● ST       ● Nuageux     ■ Q. Rechercher       ● L     ● T       ● ST     ● ST       ● ST     ● ST                                                                                                    | Filtre fichier/répertoire                       | T     |                                          |       | Coal of th               | a project                    |                    |                 |                  |
|                                                                                                    | Respecter la casse Expression régulière         |       |                                          |       | Guai UI UI               | e project                    |                    |                 |                  |
| 🕐 95                                                                                                    |                                                 |       |                                          |       |                          |                              |                    |                 |                  |
|                                                                                                    | S°C<br>Nuageux                                  | QI    | echercher 🕟 🖬 🕵 📜 🔳 🐵 🧿 🖉 🧿 🐼 🙀 📓 🖡      | 1     |                          | ^ E                          | 10                 | (1) 26          | 17:29<br>11/2023 |

## Click on this menu and a menu grocer will appear: click on it

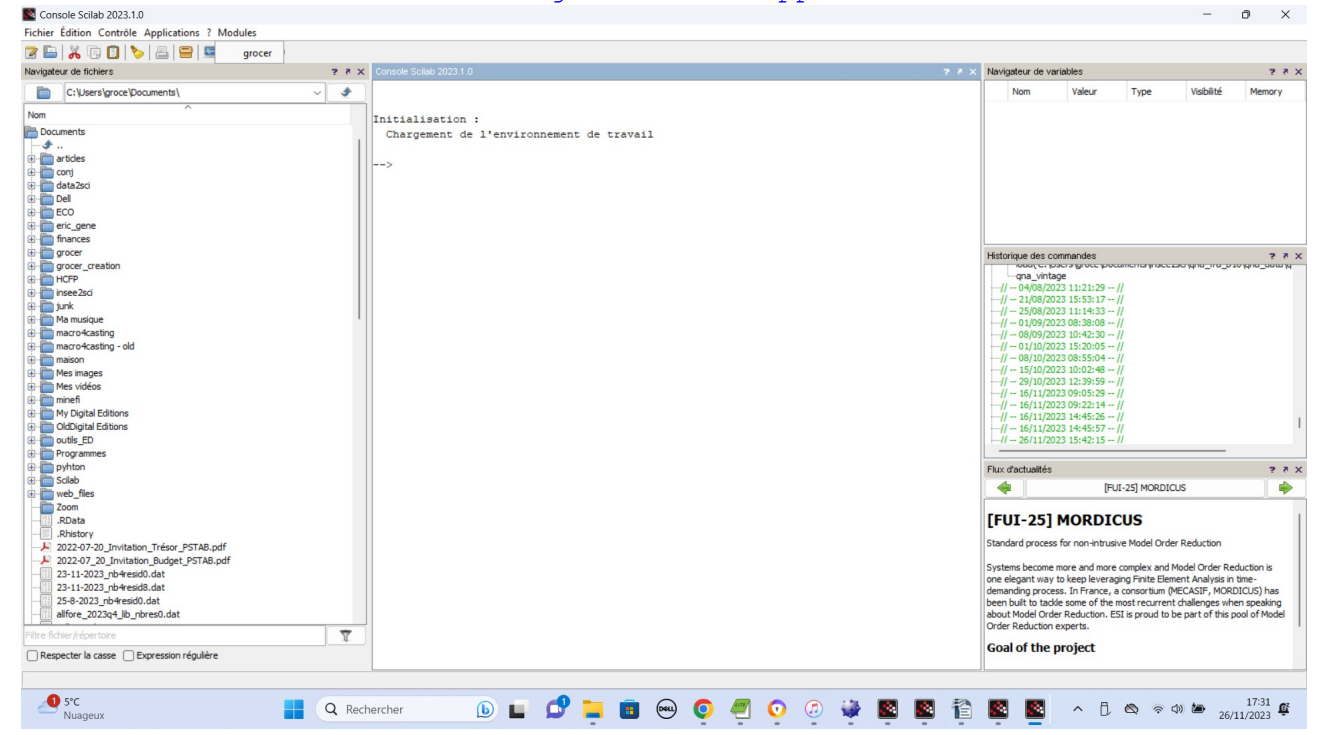

## This should install Grocer and you should see the following:

Initialisation : Chargement de l'environnement de travail Création des macros... Installing GROCER 1.85 - Copyright Éric Dubois, Emmanuel Michaux et al. 2002-2021 -- Création de [automaticlib] (Macros) -genlib : Traitement du fichier : auto\_allstage1.sci [...]

Génération du document maître : SCI\contrib\grocer\help\en US Génération du fichier d'aide [javaHelp] in SCI\contrib\grocer\help\en US. Génération de loader.sce... Génération de unloader.sce... GROCER 1.85 installed Note that Grocer is distributed under the CeCILL license (http://www.cecill.info/licences/Licence CeCILL V2-en.txt) and that by using Grocer you therefore accept to comply to the terms of this license Please, we would greatly appreciate if you could send us an e-mail at grocer.toolbox@free.fr to inform us that you have installed grocer xlreadwrite installed Loading Grocer 1.85 Dubois, Emmanuel Michaux and al. 2002-2021 http://dubois/ensae.net/grocer.html Grocer is distributed under CeCill license (http://www.cecill.info/licences/Licence CeCILL V2-en.txt) and using Grocer entails accepting the terms of the license Load macros loading xlreadwrite https://gitlab.com/mottelet/xlreadwrite Load help As asked, do not hesitate to send a mail to indicate that you have download Grocer: this is important for us! 3) The next time you will run Scilab, then click again on menu "toolboxes" and then "grocer" and the following will appear on screen: Loading Grocer 1.85 Dubois, Emmanuel Michaux and al. 2002-2021 http://dubois/ensae.net/grocer.html Grocer is distributed under CeCill license (http://www.cecill.info/licences/Licence CeCILL V2-en.txt) and using Grocer entails accepting the terms of the license Load macros loading xlreadwrite https://gitlab.com/mottelet/xlreadwrite Load help -->

## OPTION 3:

 Once you have unzipped the file in the chosen folder (say <u>c:/mygrocer</u>) (http://atoms.scilab.org/), run Scilab and run:

```
--> exec('c:/mygrocer/builder.sce',-1)
The installation then proceeds as with the previous options
2) Each time you run Scilab and want to use Grocer, you will have to run:
--> exec('<u>c:/mygrocer/loader.sce',-1</u>)
                                      *
remark:
Whatever installation option you have used, to check that Grocer has been
loaded, then at the prompt, write hendryericsson(); and enter. Then
Scilab should open 2 graphic windows and display the following:
-->hendryericsson();
ols estimation results for dependent variable: delts(lm1-lp)
estimation period: 1964q3-1989q2
number of observations: 100
number of variables: 5
R^2 = 0.7616185 adjusted R^2 = 0.7515814
Overall F test: F(4,95) = 75.880204 p-value = 0
standard error of the regression: 0.0131293
sum of squared residuals: 0.0163761
DW(0) = 2.1774376
Belsley, Kuh, Welsch Condition index: 9
variable
                         coeff t-statistic p value
                         -0.6870384 -5.4783422 0.0000004
delts(lp)
delts(lagts(1,lm1-lp-ly)) -0.1746071 -3.0101342 0.0033444
                         -0.6296264 -10.46405
rnet
                                               0
                         -0.0928556 -10.873398 0
lagts(1,lm1-lp-ly)
                         0.0234367 5.818553 7.987D-08
cte
tests results:
* * * * * * * * * * * * *
                     test value p-value
test
Chow pred. fail. (50%) 0.6360176 0.9398804
Chow pred. fail. (90%) 0.6567307 0.7609067
Doornik & Hansen 1.9768209 0.3721678
AR(1-4)
                     1.941783 0.1102067
                     1.7883471 0.1104843
hetero x squared
Jarque and Bera normality test:
chi2(2)=1.6835341
(p -value
                         = 0.4309483)
```

White heteroscedasticity test: Chi-squared(15)=15.475464 (p -value = 0.4177414)

White heteroscedasticity test: F(15,79)=0.9642657 (p -value = 0.4996953)

F(6,88)=1.7883471 (p -value = 0.1104843)

ARCH test: Chi-squared(4)=3.0104 (p -value = 0.5560865)

ARCH test: F(4,92)=0.7780595 (p -value = 0.5422606)

power 2 non linearity RESET test: F(1,94)=0.0821074 (p -value = 0.7750922)